## **ISTRUZIONI PER EFFETTUARE UNA VIDEOLEZIONE CON**

## **Google Meet**

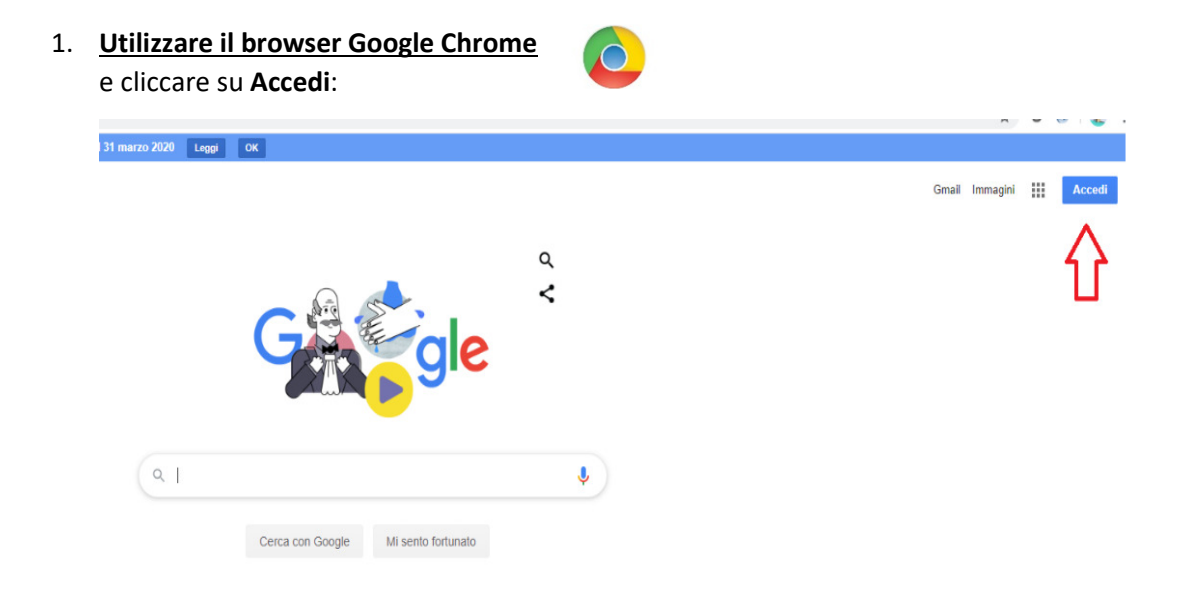

2. Inserisci il tuo indirizzo e-mail nomecognome@iciozzelli.edu.it e cliccare su Avanti

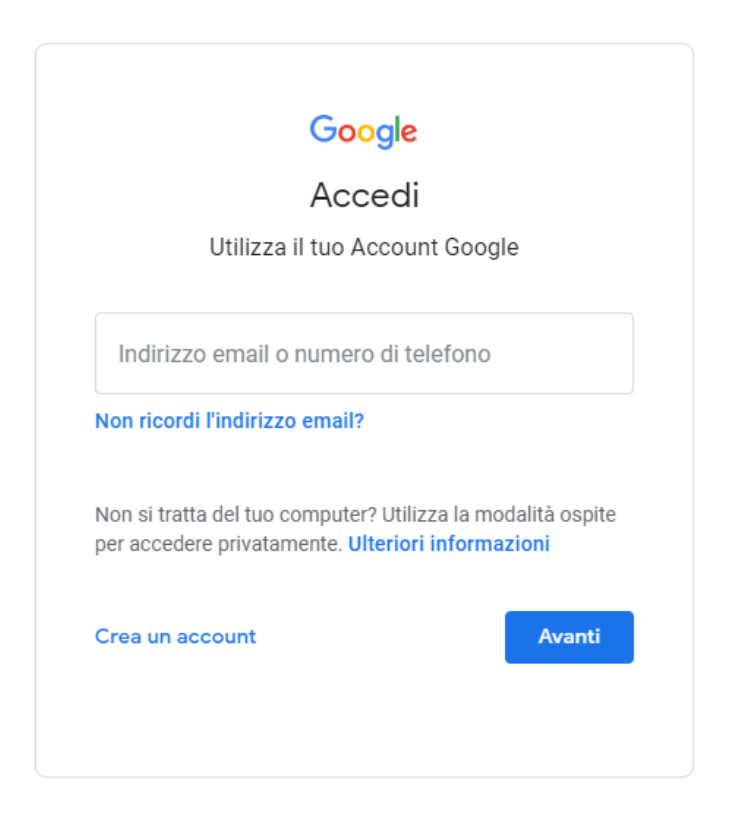

## Esempio:

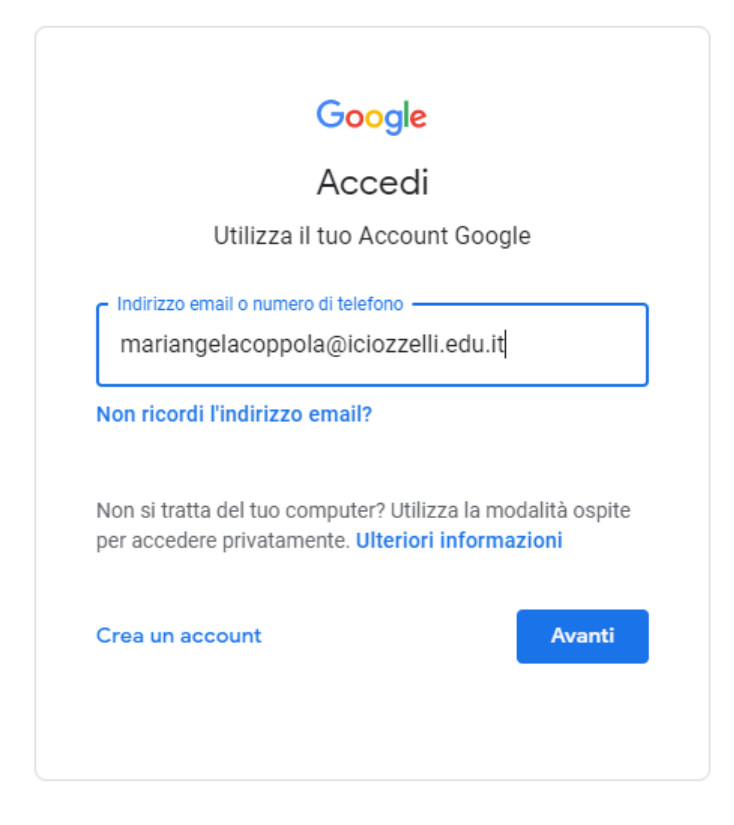

3. Inserisci la password in tuo possesso e clicca su Avanti.

| mariangela c            | oppola             |
|-------------------------|--------------------|
| mariangelacoppola@ic    | ciozzelli.edu.it ∨ |
| - Inserisci la password | Ø                  |
| Password dimenticata?   | Avanti             |
|                         |                    |

4. Per verificare che l'accesso all'account sia andato a buon fine, controlla come da immagine sottostante, la presenza del pallino colorato con una lettera all'interno (potresti avere anche un colore e una lettera diversi dall'esempio).

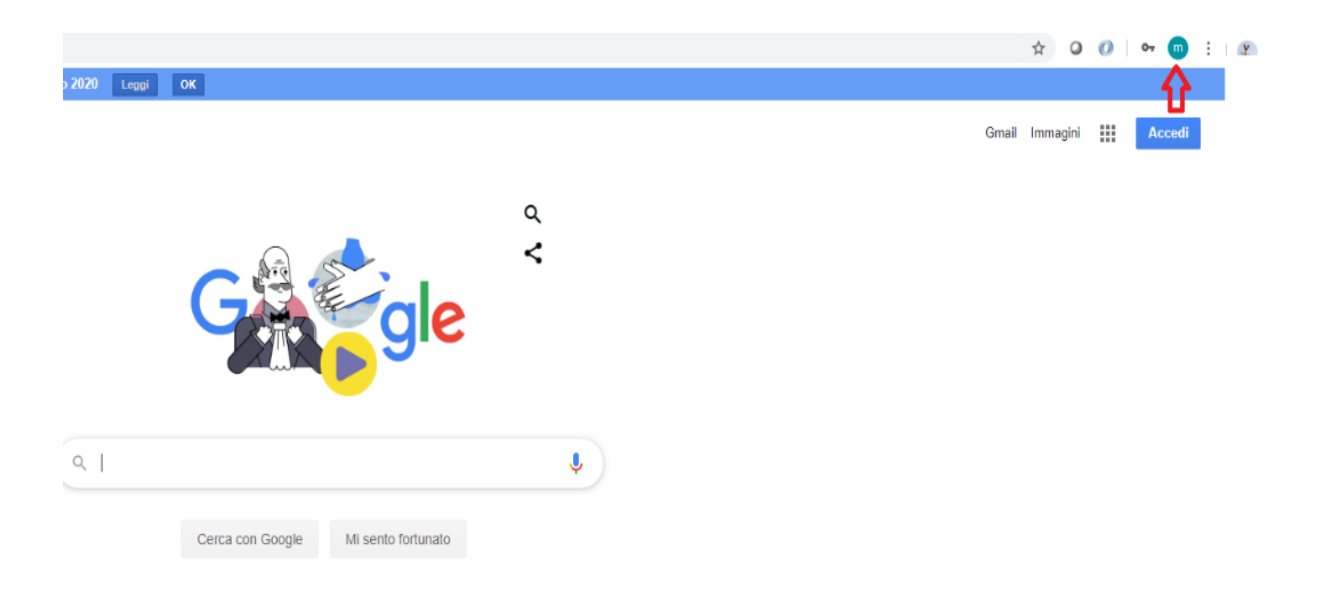

5. Clicca sull'icona griglia dove indica la freccia rossa, per aprire la sezione delle APP e clicca sull'applicazione **Meet:** 

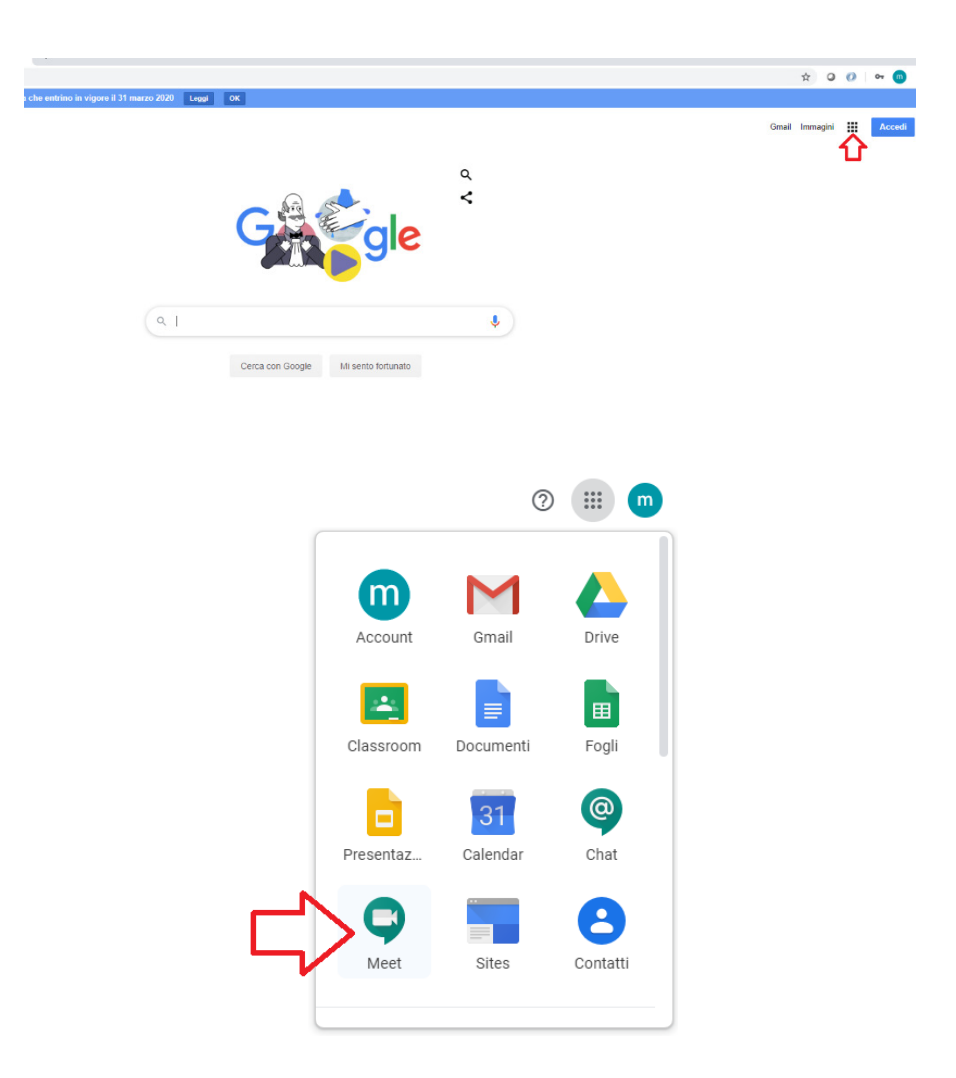

6. In questa videata, clicca su Partecipa a una riunione o avviala

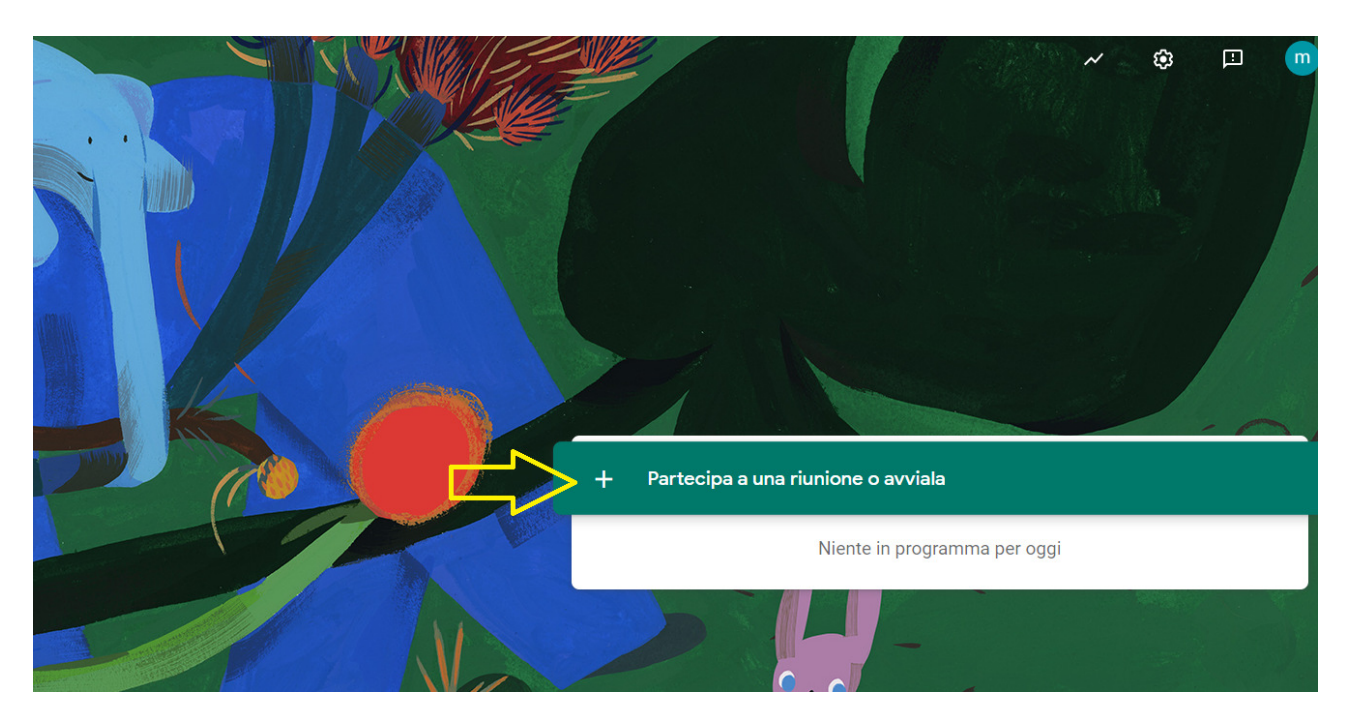

7. Inserisci il **codice** della riunione (il codice presente nell'immagine è un esempio) e clicca su **Continua**.

| Partecipa a una riunione o avviala                                                                                               | × |      |
|----------------------------------------------------------------------------------------------------|---|------|
| Inserisci il codice o il nickname della riunione. Per avviare la tua<br>riunione, inserisci un nickname o lascia il campo vuoto. |   | 1    |
| fx-bdb-ko                                                                                                    |   | arte |
| Continua                                                                                                    |   | l    |
|                                                                                                    |   |      |

8. Clicca su **Partecipa**, per partecipare alla lezione.

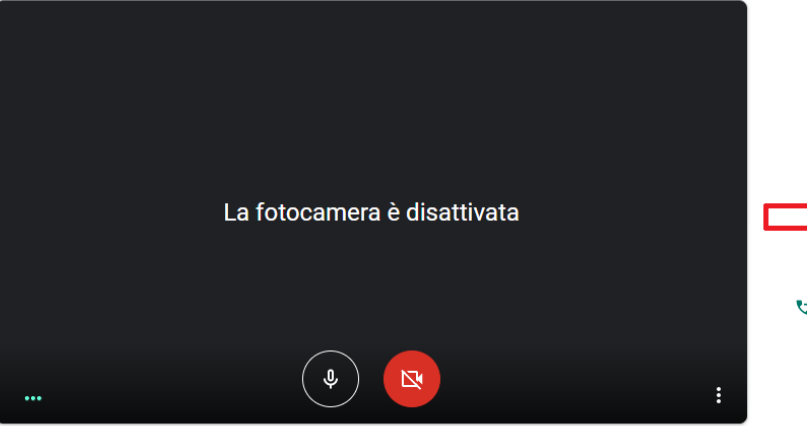

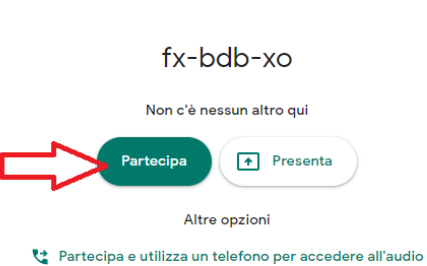